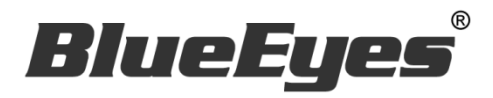

# **DDS PRO** Advertising Box

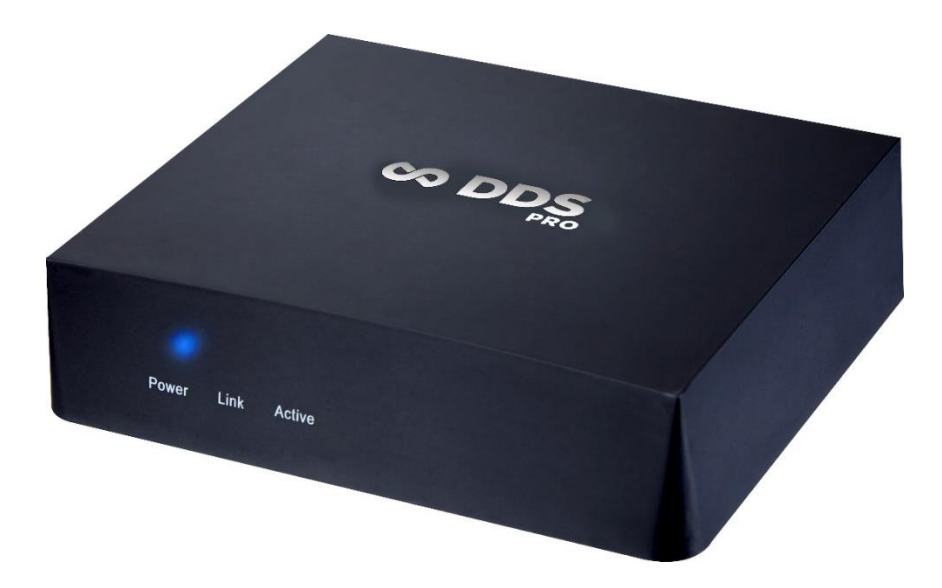

## **Operation** manual

Ver. 2.7.3

2016/09/19

www.BlueEyestech.com

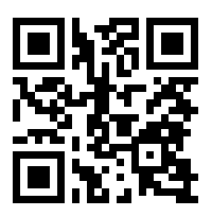

## Operation manual

□ BlueEyes DDS PRO

Thank you for using the product of BlueEyes Technology.

The manual will introduce the product of BlueEyes Technology. Please read the manual before you start using the product.

Though the information in the manual has been verified before publish, the actual specification should be based on the actual shipment. BlueEyes Technology doesn't have to guarantee, proclaim or declare for the content, along with other purpose. In addition, the product specification and information that mentioned in the manual is for reference only. The content might be update at any time without notice. If there is any mistake of the information, including software, firmware, and hardware that mentioned in the manual BlueEyes Technology has no responsibility for the mistake.

Please reach BlueEyes website to get the upgrade of the product specification, our company will not notice you. If you want to get the latest product information, operation manual, firmware, or you have any question to the products of BlueEyes Technology, please contact your local agent or go to the official website of BlueEyes Technology for further information.

It is not allowed to copy/ use the content or to change the information and publishing of the manual without BlueEyes Technology's written consent.

Copyright 2016 BlueEyes Technology Inc. All Rights Reserved.

## BlueEyes Technology Corp.

Add: 7F-3, No.200, Sec. 4, Wenxin Rd., North District, Taichung City 40462, Taiwan TEL: +886 4 2297 0977 / +886 982 842 977 Fax: +886 4 2297 0957 E-mail : support@blueeyes.com.tw

Website: www.BlueEyestech.com

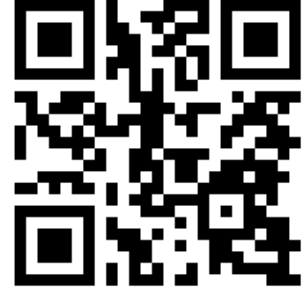

## Index

| 1. Introduction                                | 3  |
|------------------------------------------------|----|
| 1.1 About the manual                           | 3  |
| 1.2 Intellectual Property Rights               | 3  |
| 1.3 Notices before use                         | 3  |
| 2. Installation                                | 6  |
| 3. Setting                                     | 6  |
| 3.1 Display                                    | 6  |
| 3.2 Language                                   | 7  |
| 3.3 Time Zone                                  | 7  |
| 3.4 Reset                                      | 8  |
| 3.5 Account                                    | 8  |
| 3.6 Reboot                                     | 9  |
| 4. Content                                     | 9  |
| 4.1 DDS Editor                                 | 9  |
| 4.2 USB                                        | 12 |
| 4.3 DDS Server                                 | 12 |
| 4.4 URL                                        | 12 |
| 5. Network                                     | 14 |
| 5.1 Ethernet Network                           | 14 |
| 5.1.1 DHCP                                     | 14 |
| 5.1.2 Static IP                                | 15 |
| 5.1.3 PPPoE                                    | 16 |
| 5.2 Wi-Fi Network                              | 18 |
| 6. Storage                                     | 19 |
| 7. Q&A                                         | 20 |
| Question 1 How to terminate hibernation?       | 20 |
| 【Question 2】Can I connect speaker to DDS PRO ? | 20 |
| Question 3 Can I use wireless mouse?           | 20 |
| 【Question 4】How to return to default setting?  | 20 |

## 1. Introduction

#### 1.1 About the manual

The manual can help you understand the function and operation methods of DDS player

- The company suggested you that if you store all written records of important information, in some cases, it may cause data loss and change in the electrical storage. Therefore the company is not responsible for the data loss that is caused by improper use, maintenance, defects, expire or any other reason.
- The company is not responsible for the economy loss that is caused by the third party or other function, such as the DIY firmware, the information loss or change.
- The pictures of operation manual may be different from the actual product, this is because of the software version changes.
- If there are changes of the information in the manual, we would not notice you. Please go to the official website of BlueEyes Technology.
- O The company would not be responsible for the information downloaded from the website.

#### 1.2 Intellectual Property Rights

According to the Intellectual Property Rights, the copy, changes, or usage of copyrighted pictures and music are only for personal or private use. If the user does not have a wider range of copyright or not explicit consent of the copyright owner and unauthorized copying, change or use the copies of this way to change or make or amendment, then it would be viewed as violating copyright laws. The copyright owner is entitled to claim for loss. For this reason, do not illegally use copyrighted materials.

#### 1.3 Notices before use

 $\star$ To make sure the accessories can use properly, understand the notices below $\star$ 

- Please read the instructions, the company would not be responsible for the product misuse problems caused by human.
- To avoid fire, electric shock or damage, please do not wet the machine by rain or water drops. Do not put the vase on the machine.
- To make sure good ventilation, do not put the machine on the bookshelf, or in the built-in cabinets or other confined space. Keep curtains or any other object away from the ventilation holes to avoid overheating and cause electric shock or fire.
- Do not put the lighted candle or fire on the machine.

- Do not open the machine to avoid electric shock. Only the maintenance staff who was trained by the company and certificate qualified can open it.
- Do not hot plugging the HDMI socket. It will shorten the life of the machine and display of HDMI socket.

#### Placement

- Please put the machine on the flat surface, and keep it far away from the direct sunshine; also, prevent from high heat, humidity and frequent vibrate, or it may cause the damage of body and internal parts, then shorten the life of the machine.
- The place should be far away from the heat source, such as heating, heat regulator, oven or other heating products.
- O Use the product in the dry and ventilated surrounding to avoid from breaking down.
- To avoid distortion and abnormal sound, do not put heavy things on the machine. When placing the machine, please maintain a minimum distance of 15 cm from the wall.

#### **Electrical source**

- Please do not use the too high voltage or the machine may cause fire. You should correctly connect the AC power cord, and make sure the power cables are not damaged. Do not pull, bend the power cord or place heavy objects on the power cord.
- The power could not be over loaded on the socket. You should be careful about the extended line and integrated socket. These may be the reasons that cause fire.
- O Please do not clamp the AC between the machine, wall and bookshelf.
- To prevent damage caused by lightning, you should unplug the power when not using the machine.

#### Cleaning

- O Before cleaning the machine, unplug the power cord.
- Use the slightly damp, soft cloth, and do not use the liquid detergent and spray cleaners. For stubborn stains, clean with a soft cloth moistened with water, wring clean, and then wipe the machine with a soft, dry cloth.
- Do not use any solvents, such as thinner and gasoline solvents, as these solvents can damage the machine's surface.

#### Moisture proof

• O When using this machine, you should try to avoid damp places, such as in a wet basement.

- O In the following situations may cause condensation:
  - When you suddenly move the machine from the freezing place to a warm place.
  - When you are in the room that just turned on the heating, or the place the air conditioner and heating would directly sweep through.
  - In the hot summer, you move the machine from an air conditioned room to a hot and damp place.
- The moisture condensation would damage the machine. Imagine that on a hot day you pour cold drink in the glass, the outer surface of the glass will appear drops. Similarly, condensation will appear on the cover ,the cover is the most sensitive part of the machine.
- If it appears the condensation, plug the power cord into an electrical outlet, and use the remote control to turn the switch on, make it operate two to three hours. In this case, the condensation would evaporate when heating.

#### About the manual

- Please read the instructions carefully before use, our company is not responsible for the artificial problems caused by incorrect use of the product.
- Read and keep instructions properly. Operate according to instructions in the operation manual.
- The pictures on the manual may be different from the pictures on the monitor. This is because the software version is different.

#### Service

- O Do not attempt to repair the machine by yourself.
- If not repaired, disassembled or assembled by the professional staff, it may cause electric shock or damage of the machine.
- When the machine has some abnormal phenomenon, this means that the machine needs to be repaired.
- If it needs to change parts, make sure the part has the same features as the original one. If not, it may cause fire, electric shock, or other damage.
- If it has the malfunction below or other malfunction not written, please plug the power plug, and connect to the agent or the company service center.
- Output audio/video is not normal, the light doesn't shine, emit smoke.
- The power cord or plug is damaged
- Liquid spilled into the machine or something enters in the body
- After the machine get wet because of the rain or water
- The machine fall from high place or other reasons to cause damage.
- Do as the manual but didn't work

## 2. Installation

Connect power and HDMI to boot DDS PRO. You'll see below main menu screen on monitor, includes three settings: Network, Content and Setting.

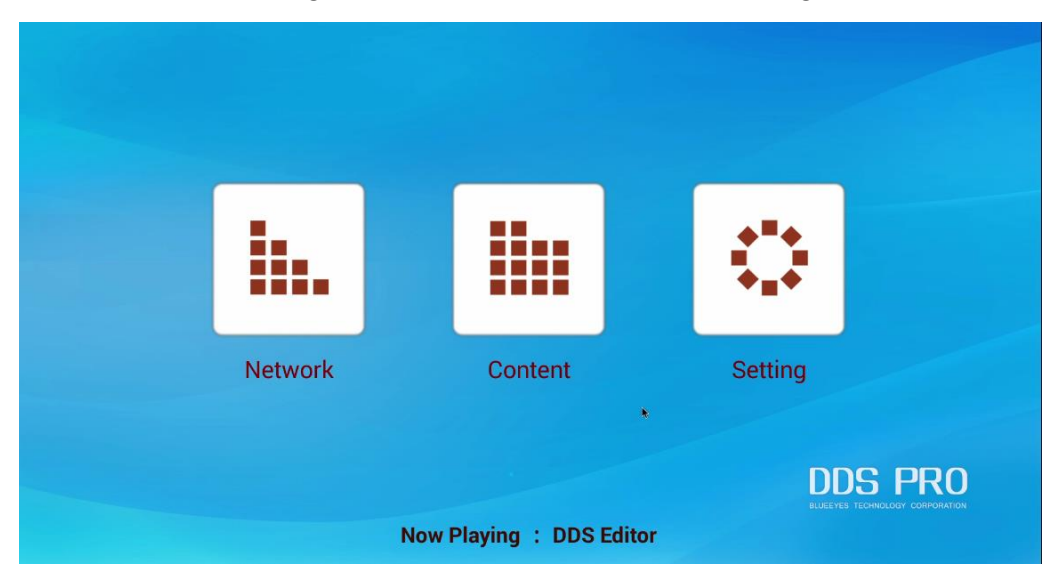

## 3. Setting

Includes: Display, Language, Time Zone, Reset, Account and Reboot settings.

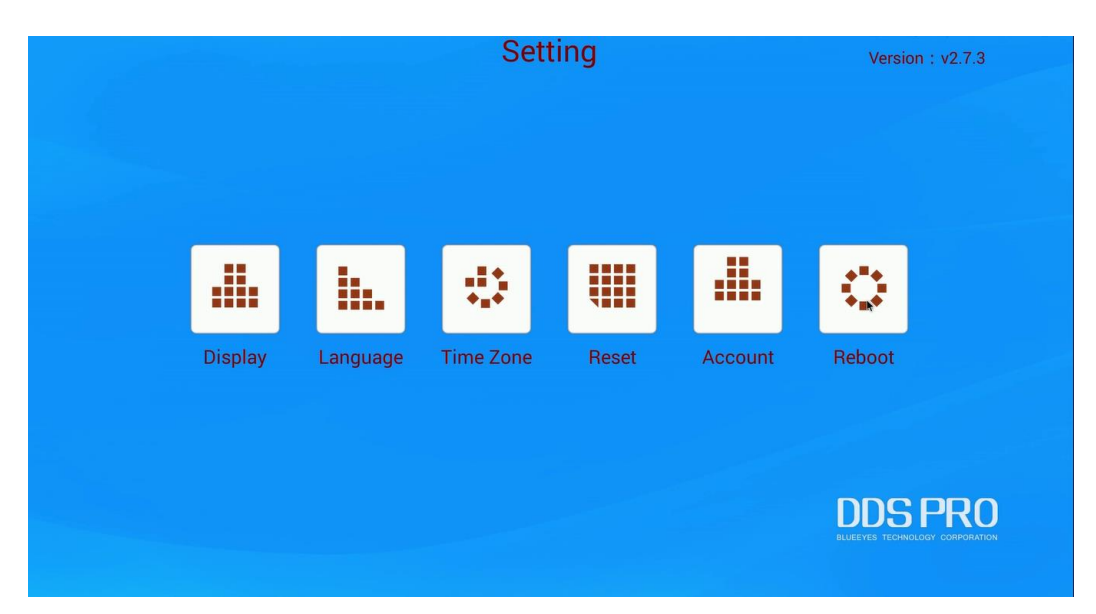

#### 3.1 Display

Support the display screen size in Small, Medium and Large mode, and the display type

in Portrait and Landscape.

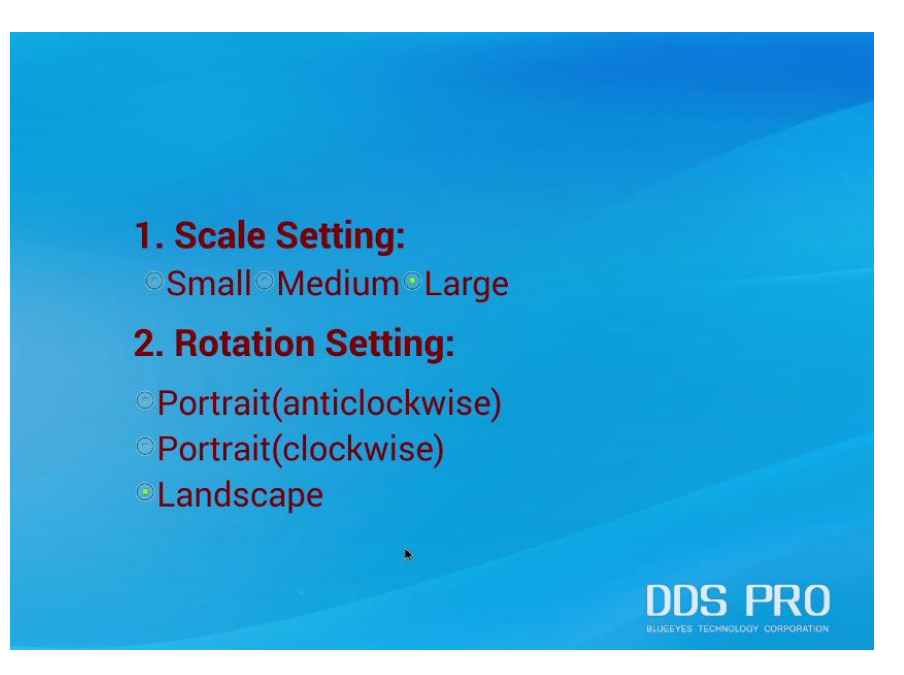

#### 3.2 Language

You can change system language, supports Traditional Chinese, Simplified Chinese, English and German.

|               | Setting                | Version : v2.7.3                          |
|---------------|------------------------|-------------------------------------------|
|               |                        |                                           |
|               | Language               |                                           |
|               | English                | # O                                       |
| Display Langu | age Simplified Chinese | Account Reboot                            |
|               |                        |                                           |
|               |                        | DDS PRO<br>RULEEVES TECHNOLOGY COMPORTION |

#### 3.3 Time Zone

Select your location time zone and click OK button.

|         |          | Setting                                           |         | Version : v2.7.3                           |
|---------|----------|---------------------------------------------------|---------|--------------------------------------------|
|         |          |                                                   |         |                                            |
|         | <b>i</b> | Please select the time zone<br>Taipei(GMT+8:00) - |         | 0                                          |
| Display | Language | <sup>r</sup> QK "i                                | Account | Reboot                                     |
|         |          |                                                   |         |                                            |
|         |          |                                                   |         | DDS PRO<br>BLUEEYES TECHNOLOGY CORPORATION |

#### 3.4 Reset

Reset function enable you to clean the configuration and make DDS PRO return to default factory setting.

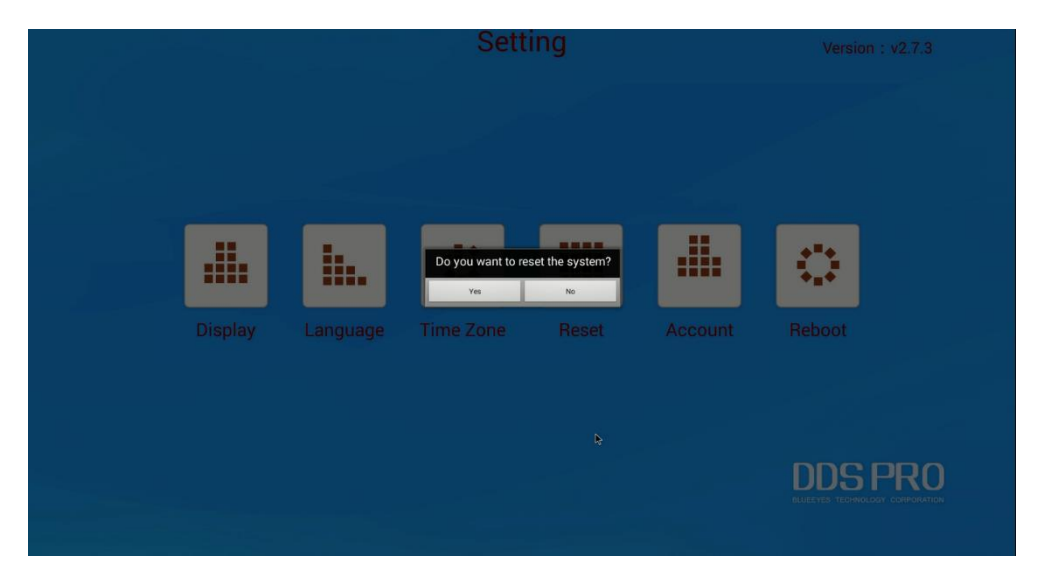

#### 3.5 Account

Enable to change DDS PRO password, web account and web password. Tap the "save" button to save the setting.

| Box Password : | root   |                                            |
|----------------|--------|--------------------------------------------|
| Web Account :  | root   |                                            |
| web Password . | 123456 |                                            |
|                |        |                                            |
| r sa           | ave _  | DDS PRO<br>BLUEEVES TECHNOLOGY CORPORATION |

#### 3.6 Reboot

Enable to set reboot time or disable the reboot. Tap the "save" button to save the setting.

| •Enable      |                                            |
|--------------|--------------------------------------------|
| Reboot time: |                                            |
| © Disable    |                                            |
| Save _       |                                            |
|              | DDS PRO<br>BLUEEYES TECHNOLOGY CORPORATION |

## 4. Content

DDS PRO can play the media content designed by these four tools: DDS Editor、DDS Server、USB、URL.

#### 4.1 DDS Editor

#### Step one、Add files

Insert the SD card/USB flash drive to DDS PRO and click "Add files".

| OURL  | DDS Editor              | OUSB                                 | ODDS Server                                   |                                            |
|-------|-------------------------|--------------------------------------|-----------------------------------------------|--------------------------------------------|
|       |                         |                                      |                                               |                                            |
| DDS E | ditor_2016-05-27_美髦.dds |                                      | Total space<br>Available : 5<br>Added File \$ | :: 5129MB<br>:083MB<br>Size : 0MB          |
| Devie | ce name                 | les <sub>.e</sub> <sup>P</sup> Add 1 | files <sub>a</sub> Play.≱                     | DDS PRO<br>BLUEPYES TECHNOLOGY CORPORATION |

#### Step two、Select location

Select the file save path SD card / USB flash drive.

| OURL ODDS Editor                                                   | OUSB ODD    | S Server                                                          |         |
|--------------------------------------------------------------------|-------------|-------------------------------------------------------------------|---------|
| DDS Editor_2016-05-27 .典型. dds<br>Select a location<br>USB0<br>Can | ncel        | Total space : 5129MB<br>Appilable : 5083MB<br>ded File Size : 0MB |         |
| Device name                                                        | s Add files | Play 🕽                                                            | DDS PRO |

#### Step three、Choose project

Select the dds file you want to play and click Play button to play the content.

| OURL  | DDS Editor                                                          | OUSB                  | ODS Server                                                      |         |
|-------|---------------------------------------------------------------------|-----------------------|-----------------------------------------------------------------|---------|
|       | ditor_2016-05-27_美髦.dds<br>Choose project<br>DDS Editor_2016-05-27_ | 美璧.dds<br>Cancel<br>及 | Total space : 5129N<br>A pilable : 5083MB<br>ded File Size : 0N |         |
| "Devi | ce name                                                             | les <u>,i</u> "Add    | files <sub>a</sub> Play <b>&gt;</b>                             | DDS PRO |

## 4.2 USB

 Image: Content By USB
 Image: Content By USB

 Image: Content By USB
 Image: Content By USB

Insert the USB flash drive to DDS PRO, and DDS PRO play latest dds file automatically.

#### 4.3 DDS Server

Key in below information according to the DDS Server you setup. After finished, click the SAVE button.

| OURL OI                                                                                   | DDS Editor            | ©USB     | DDS Server                          |                                               |
|-------------------------------------------------------------------------------------------|-----------------------|----------|-------------------------------------|-----------------------------------------------|
| Current play content: 藍眼.zip                                                              |                       |          |                                     |                                               |
| URL:                                                                                      | 192.168.1.225         |          |                                     |                                               |
| Company:                                                                                  | SOGO                  |          |                                     | Save                                          |
| Location:                                                                                 | SOGO_5F               |          |                                     | Connect,                                      |
| Player:                                                                                   | HAIR                  |          |                                     |                                               |
| Network Status :                                                                          | Wifi has been c       | onnected |                                     |                                               |
| Schedule         Start Time           Schedule1         2016/05/27-11:00~2016/05/27-20:00 | Content Nam<br>藍眼.zip |          | Break date<br>2016/05/27~2016/05/27 | Break Time Content Name<br>11:40~11:45 插播.zip |
|                                                                                           |                       |          | •                                   |                                               |
|                                                                                           |                       |          |                                     | DDS PRO                                       |

#### 4.4 URL

DDS PRO support play the HTML5. Key in your content URL address and click play button.

| OURL       | ODDS Editor          | OUSB    | ODDS Server |                                            |
|------------|----------------------|---------|-------------|--------------------------------------------|
|            |                      |         |             |                                            |
|            |                      |         |             |                                            |
|            |                      |         |             |                                            |
|            |                      |         |             |                                            |
|            |                      |         |             |                                            |
|            |                      |         |             |                                            |
| Content UF | RL : http://blueeyes | .com.tw |             |                                            |
|            |                      |         |             |                                            |
|            |                      |         |             |                                            |
|            |                      |         |             |                                            |
|            |                      |         |             |                                            |
|            |                      | Play 🔰  |             | DDS PRO<br>BLUEEYES TECHNOLOGY CORPORATION |

## 5. Network

DDS PRO support Ethernet Network and Wifi Network, please setup according to your network environment.

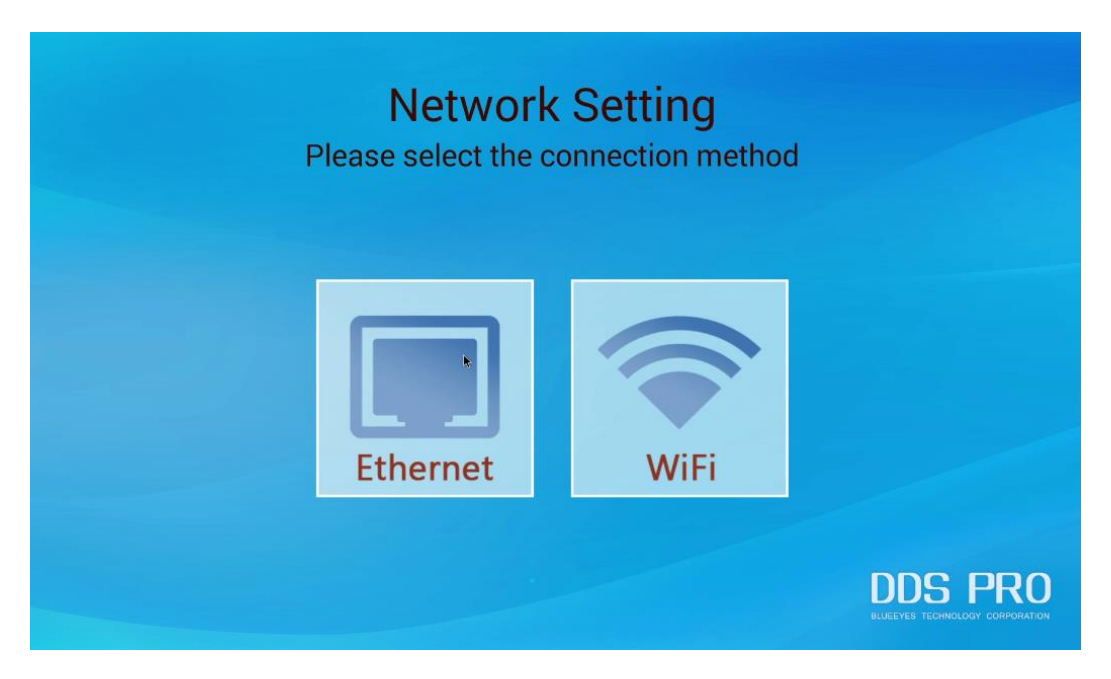

#### 5.1 Ethernet Network

DDS PRO support DHCP, Static IP and PPPoE

#### 5.1.1 DHCP

Select the DHCP item, click Next button. After DDS PRO detects network successfully, you' II see the connected IP address on the top-left side on main menu page.

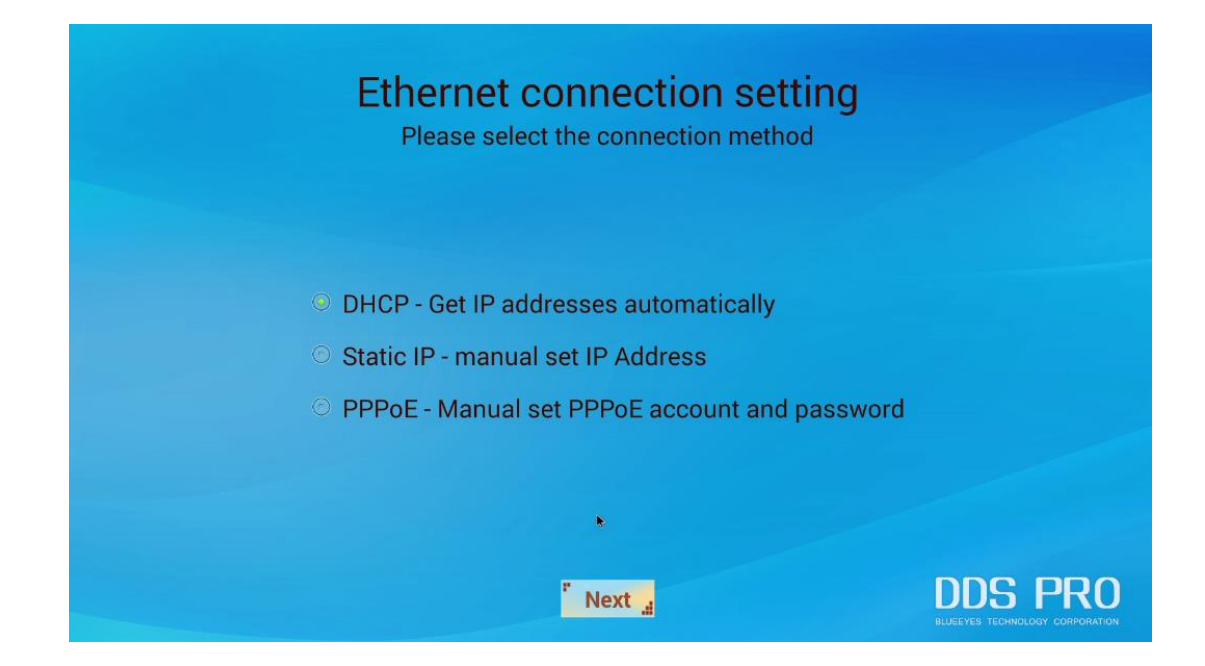

#### 5.1.2 Static IP

Select Static IP item, then, click Next button.

| Ethernet connection setting<br>Please select the connection method                                                                                          |         |
|----------------------------------------------------------------------------------------------------|---------|
| <ul> <li>DHCP - Get IP addresses automatically</li> <li>Static IP - manual set IP Address</li> <li>PPPoE - Manual set PPPoE account and password</li> </ul> |         |
| " Next _                                                                                                    | DDS PRO |

Key in the IP information and click Finish button.

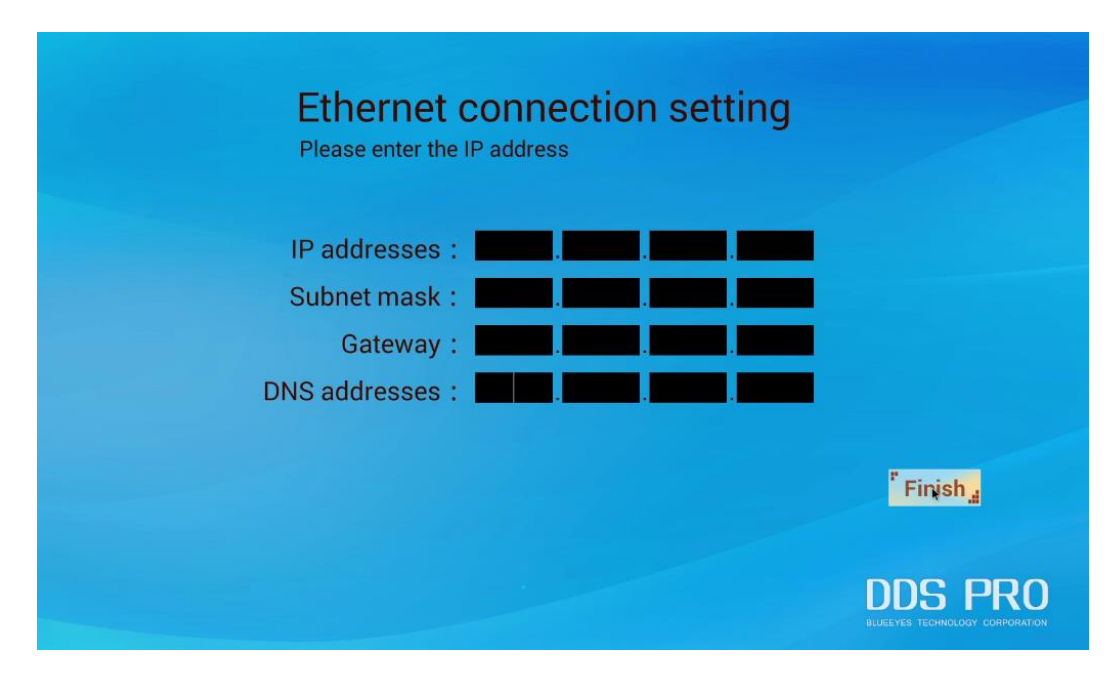

#### 5.1.3 PPPoE

Select PPPoE item, then, click Next button.

| Ethernet connection setting<br>Please select the connection method                                                                                          |                                           |
|----------------------------------------------------------------------------------------------------|-------------------------------------------|
| <ul> <li>DHCP - Get IP addresses automatically</li> <li>Static IP - manual set IP Address</li> <li>PPPoE - Manual set PPPoE account and password</li> </ul> |                                           |
| " Next*_                                                                                                    | DDS PRO<br>BUEEVES IEDHAGLOGY CORPORATION |

Click the Create button in the bottom.

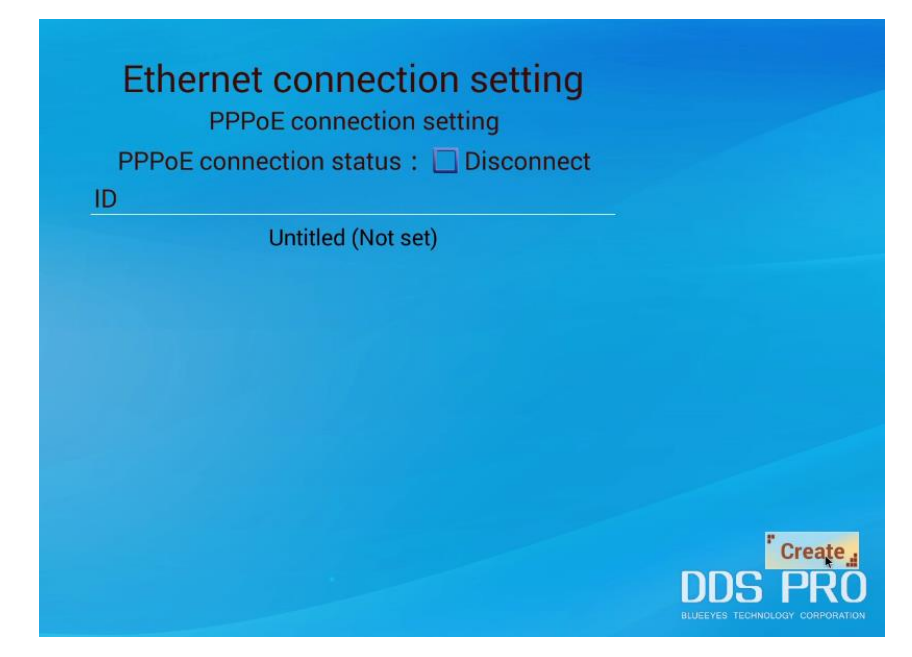

Key in the account and password provided by ISP.

| Ethernet connection set<br>PPPoE connection setting | tting                                               |
|-----------------------------------------------------|-----------------------------------------------------|
| Display name Account Password DNS1 DNS2             |                                                     |
|                                                     | save ,<br>DDS PRO<br>ILLEYKS TECHNOLOGY CORPORATION |

#### 5.2 Wi-Fi Network

After click WiFi button, DDS PRO will detect the Wi-Fi network, select the Wi-Fi network you need.

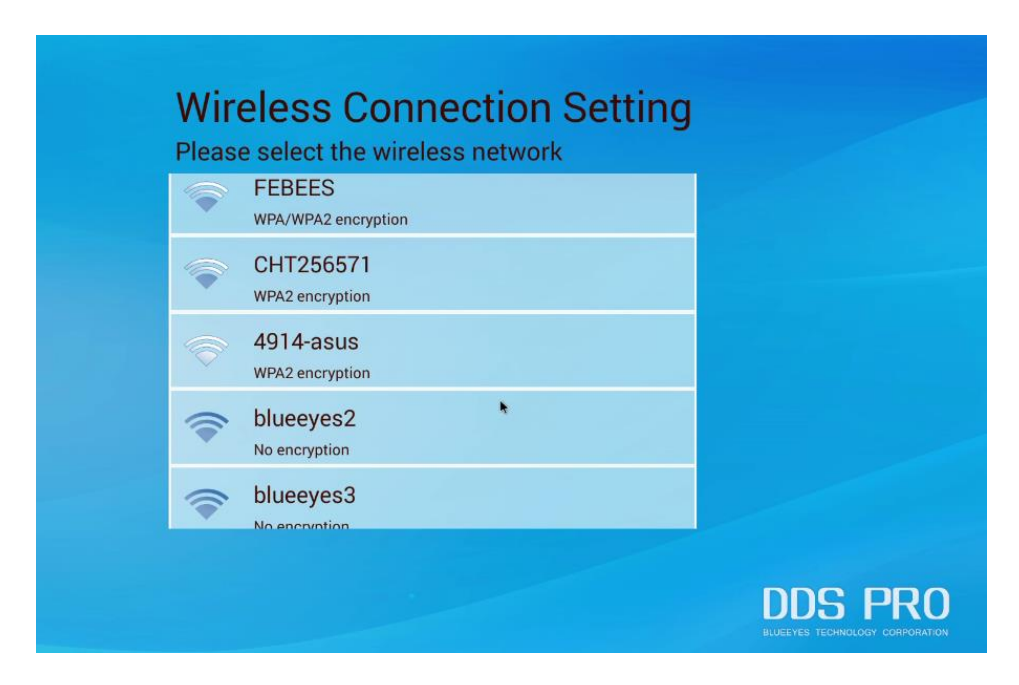

Key in Wi-Fi password: Use mouse click the column twice, you'll see the keyboard. After finished, please click OK.

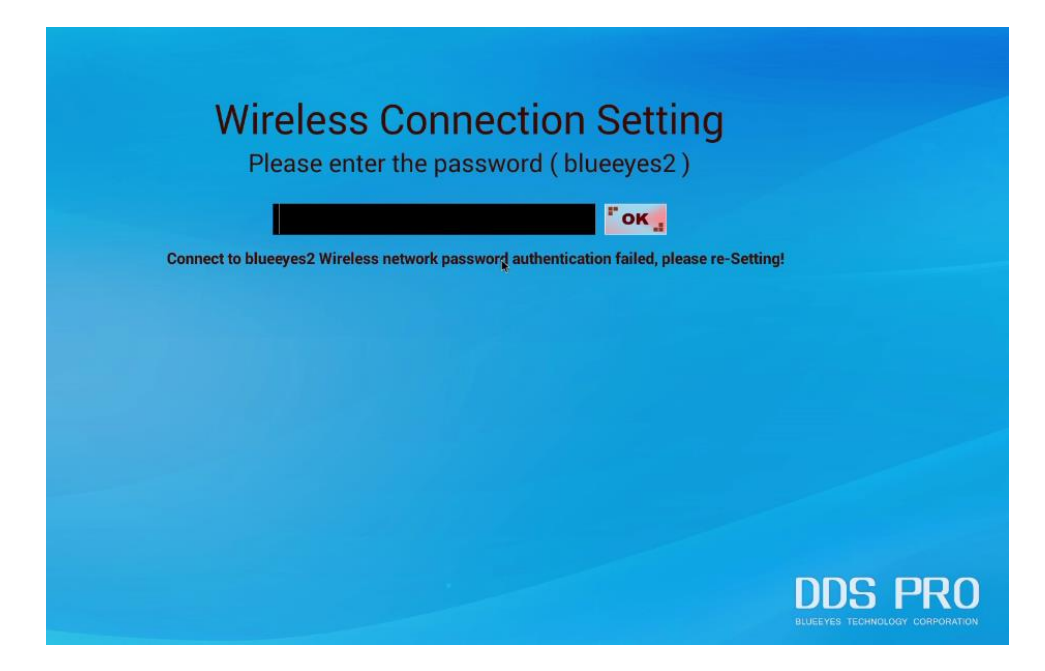

## 6. Storage

There is 5GB storage for DDS PRO to play DDS Editor archive.

Please note! Unzip archive will have twice the capacity. If your archive is 2GB, DDS PRO require 4GB storage space when updating via internet.

## 7. Q&A

## [Question 1] How to terminate hibernation?

[Answer] If you select "USB" in "Content" initially, you need to use your USB to upload new archive without hibernation mode. If you select "DDS Editor" in "Content" initially, you need to use intranet in DDS Editor to upload new archive without hibernation mode.

## [Question 2] Can I connect speaker to DDS PRO?

[Answer] Yes.

There is an AV port in DDS PRO. You just connect your speaker to DDS PRO AV port

## [Question 3] Can I use wireless mouse?

[Answer] Yes

However, we suggest you to use wired mouse for more stable use,

#### [Question 4] How to return to default setting?

[Answer] There are also two way to return to default setting. One is to click Reset in Setting to return to default setting. The other is to disconnect power and use pin in the Reset button for 10 seconds, after 10 seconds, connect power and release Reset button.

Note

Note

| <br> |      |
|------|------|
| <br> | <br> |
|      |      |
|      |      |
|      |      |
| <br> | <br> |
|      |      |

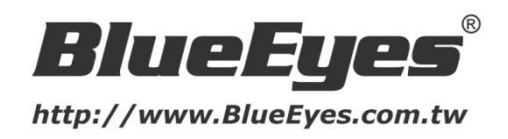

© 2016 BlueEyes Technology Corporation. All rights reserved. PRINTED IN TAIWAN This paper is for informational purposes only. BlueEyes is registered trademarks or trademarks of BlueEyes Technology Corporation. Other product or company names mentioned herein may be the trademarks of their respective owners.